# 上海市电子商务

# 综合监督管理平台

企业用户操作手册

### 目 录

| 1. | 企业用户登录 | 1 |
|----|--------|---|
| 2. | 示范企业申报 | 3 |
| 3. | 技术支持   | 5 |

## 1.企业用户登录

系统地址: <u>https://ec.sww.sh.gov.cn/dspt/login/toLogin.do</u>, 用户输入 账号和密码进行登录, 没有账号的可以点击"新用户注册"注册账号, 点击"操 作手册"可以下载系统操作手册。

| 电子商务工 | 作服务平台                                                                                   | X19进入本系统 [登录] [新用户注册] [内部平台] |
|-------|-----------------------------------------------------------------------------------------|------------------------------|
|       | 第月户登录 Logn         账号:         密码:         209季 点击图片可更换一张         登录         新用户注册:操作手册 |                              |
|       | 仅小又将联系电话: 021-23110544                                                                  |                              |

新用户注册

| 电子商务工作服务  | 区<br>台                     | \$\$@进入 | 本系统 (證录) (新用户注册) (内部平台) |
|-----------|----------------------------|---------|-------------------------|
| 企业用户注册    | 区用户注册                      | 园区用户注册  |                         |
| 账号:       |                            |         |                         |
| 密码:       |                            |         |                         |
| 确认密码:     |                            |         |                         |
| 企业名称:     |                            |         |                         |
| 统一社会信用代码: |                            |         |                         |
| 联系人邮箱:    |                            |         |                         |
| 联系人手机:    |                            |         |                         |
|           | 日我已阅读并同意《隐私协议》             | »       |                         |
| 技         | 立即注册<br>术支持联系电话: 021-23110 | 0544    |                         |

### 登录成功之后需要先完善"企业信息"

| 电子商务工                                  | 作服务平台                |                                                     | 当前用户: gwideal (#                                   |                                                  |
|----------------------------------------|----------------------|-----------------------------------------------------|----------------------------------------------------|--------------------------------------------------|
|                                        | 企业信息<br>用户类型:        | 企业用户                                                |                                                    | 平台首页                                             |
|                                        | 企业,园区或区名称:<br>*企业网址: | gwideal www.gwideal.com                             | 统一社会信用代码                                           | 33333333333333333333333                          |
| <ul> <li>通知/反馈信息</li> <li>▲</li> </ul> | *注册时间:<br>*法定代表人:    | 2023-09-08<br>gw                                    | <ul> <li>*电子商务开始时间</li> <li>*注册资本</li> </ul>       | 2023-09-08<br>333 万元                             |
| 项目申报                                   |                      | <ul><li>☑ 01.国有企业</li><li>□ 04.有限责任公司</li></ul>     | <ul> <li>02.集团所有制企业</li> <li>05.股份合作制企业</li> </ul> | <ul><li>03.股份有限公司</li><li>06.合伙制企业</li></ul>     |
| 企业申报                                   | *注册类型:<br>(至多选5项)    | <ul> <li>07.科技型企业(即转制</li> <li>09.中外合资企业</li> </ul> | 型科研院所)  10.中外合作经营企业                                | <ul> <li>08.个人独资企业</li> <li>11.外商独资企业</li> </ul> |
|                                        |                      | <ul> <li>12.港、澳、台投资企</li> <li>14.政府机关</li> </ul>    | 业□ 15.社会团体                                         | □ 13.事业单位<br>□ 16.其他企业                           |
|                                        | *注册区县:<br>注册地址:      | 嘉定区 ▼                                               | 办公地点所在区县                                           | 请选择 丶                                            |

## 2. 示范企业申报

点击左边菜单"项目申报"下的"上海市电子商务示范企业申报"

| 电子商务工                                     | 作服    | 务平台       | )    |         |           | 当前用户: gwidea |       | 注意。政策進入本系统                      |
|-------------------------------------------|-------|-----------|------|---------|-----------|--------------|-------|---------------------------------|
|                                           | 上海市电子 | 子商务示范企业申报 | 2    |         |           |              |       | 平台首页                            |
| 企业信息                                      | 企业类型: | 全部        | ∨ 填え | 表时间:    |           | 审批状态: 未申;    | 青~ 查询 | 新增                              |
|                                           |       | 示范方向      |      | 1       | 企业类型      | 填表时间         | 审批状态  | 操作                              |
| <ul> <li>企业信息</li> <li>通知/反馈信息</li> </ul> | 促进产业发 | 就展,助力数商兴农 |      | 电子商务    | 平台企业      | 2023年09月18日  | 未申请   | [查看] [修改] [删除]<br>[上传审核资料] [申请] |
|                                           |       |           | 共1条  | 记录 1/1页 | 首页 上一页 下- | 页末页第 1 🗸     | 页     |                                 |
| 🙀 项目申报                                    |       |           |      |         |           |              |       |                                 |
| • 上海市电子商务示范<br>企业申报                       |       |           |      |         |           |              |       |                                 |
|                                           |       |           |      |         |           |              |       |                                 |

在"上海市电子商务示范企业申报"列表上点击"新增"按钮

#### 上海市电子商务示范企业申报表

|         |                                                                                                    |          |                    | *埴表日期 | 月: 2023年09月08日 |  |  |  |
|---------|----------------------------------------------------------------------------------------------------|----------|--------------------|-------|----------------|--|--|--|
| 企业名称    | ceshi02                                                                                                    | 统一社会信用代码 | 49110101808265415Y | 法定代表人 |                |  |  |  |
| 企业网址    |                                                                                                    | 注册资本     |                    | 注册类型  |                |  |  |  |
| 注册时间    |                                                                                                    | 电子解      | 扬业务开始时间            |       |                |  |  |  |
|         | *姓名                                                                                                    | *职务      |                    | *工作电话 |                |  |  |  |
| 企业联系人   | *手机                                                                                                    | *微信      |                    | *电子邮件 |                |  |  |  |
| *企业类型   | <ul> <li>○ 电子商务平台企业 ○ 电子商务品牌经销企业 ○ 电子商务服务企业</li> <li>○ 综合型电子商务企业 ○ 其他创新型电子商务企业</li> <li>说明:每个企业只能选择一个类型申报,企业类型说明参见《上海市电子商务示范企业创建管理办法》。</li> </ul>                                                                   |          |                    |       |                |  |  |  |
| *示范方向   | <ul> <li>□ 促进产业发展 □ 强化民生保障 □ 推动绿色发展</li> <li>□ 助力数商兴农 □ 扩大国际合作 □ 优化行业环境</li> <li>说明:企业可选择一个或多个示范方向申报,详细说明参见《上海市电子商务示范企业创建管理办法》。</li> </ul>                                                                          |          |                    |       |                |  |  |  |
| *营收情况   | 前年度营业收入 万元,增长率 %,纳税额 万元,增长率 %。<br>上年度营业收入 万元,增长率 %,纳税额 万元,增长率 %。<br>是否实现盈利: ○ 是 ○ 否                                                                                                    |          |                    |       |                |  |  |  |
| *企业上市情况 | 是否为上市企业:     0     2     0     否。当前公司市值:     万元。       *企业上市情况     所在股市     上海     深圳     1     科创板     新三板     雪港     纽约     日     纳斯达克     日     伦敦     其他                                                        |          |                    |       |                |  |  |  |
| *从业人员数  | *从业人员数         截止上年末,企业拥有员工人数合计人,其中技术团队人员人,其中吸纳应届大学毕业生人,带动           *从业人员数         村地区就业人。           是否设置了人工智能、云计算、大数据、区块链、物联网工程技术人员等相关岗位:         〇 昰 〇 否           说明:         "截止上年末"的起始时间为企业成立或首次开展相关业务的时间,下同。 |          |                    |       |                |  |  |  |
| 数字化管理   | 企业在哪些方面应用了数字化、在线化的信息管理系统或工具: □ 客户管理 □ 供应链管理 □ 订单管理 □ 办公流程 □ 其<br>数字化管理<br>通过应用数字化管理,企业实现降低管理成本万元、降低人力成本万元。                                                                                                    |          |                    |       |                |  |  |  |

填写完上面表格里面的申报信息保存,然后在"上海市电子商务示范企业申报"列表上"上传审核资料",每次只能上传一项审核资料,上传后必须点击文件后面的"保存"

4

#### 上海市电子商务示范企业审核资料上传

| 资料上传说明:                                                         |      |
|-----------------------------------------------------------------|------|
| 1.在申报项目列表页面可以下载相关报表附件。                                          |      |
| 2.上传报表名称最好和下载的附件名称一致。                                           |      |
| 3.扫描件需要转成PDF格式文件进行上传。                                           |      |
| 4.其他相关证明打包成压缩文件形式上传。                                            |      |
| 5.上传文件格式只能为.doc、.docx、.xls、.xlsx、.pdf、.jpg、.png、.zip、.rar格式的文件。 |      |
| 6.一次只能上传一个文件。                                                   |      |
| 申报书提纲下载:电子商务示范企业申报书提纲.pdf                                       |      |
| 上海市电子商务示范企业申报书: (必传)                                            | 保存   |
| 浏览 未选择文件。                                                       |      |
| 经审计的会计年报:(必传)                                                   | 伊友   |
| 浏览 未选择文件。                                                       |      |
| 相关管理制度和成果证明材料:(必传)                                              | 旧友   |
| 浏览 未选择文件。                                                       | (MI) |
| 承诺书提纲下载: 电子商务企业诚信经营承诺书.pdf                                      |      |
| 电子商务企业诚信经营承诺书:(必传)                                              | 保存   |
| 浏览 未选择文件。                                                       |      |
| 其他相关证明:                                                         | 保友   |
| 浏览 未选择文件。                                                       |      |
| <b>4</b>                                                        |      |

关闭

审核资料上传完成后点击"申请",在"申请"页面拉到最下方点击"提交

申请",提交后等待区县商务委和市商务委审核

| 注意: | (*)标记的是必填项; | 如果提示信息挡住输入框, | 请点击提示信息 | 以隐藏提示。 |    |
|-----|-------------|--------------|---------|--------|----|
|     |             |              |         | 提交申请   | 取消 |

## 3.技术支持

如果您在系统使用过程中遇到问题可以联系我们,联系方式如下:

电话: 021-52065928-2024